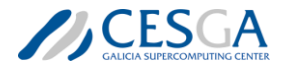

## INSTRUCIÓNS PARA ENVIAR AS SOLICITUDES DE EMPREGO A TRAVÉS DA SEDE ELECTRÓNICA

<u>Antes de comezar</u>: Para poder realizar este trámite a través da Sede Electrónica da Xunta require previamente contar cun sistema de identificación (Chave365, Certificado Electrónico ou Cl@ve/Cidadáns UE) e ter o programa Autofirma (<u>https://firmaelectronica.gob.es/Home/Descargas.html</u>) instalado no seu ordenador.

IMPORTANTE: Antes de adxuntar a documentación requirida para a praza, lembre que o Modelo de Solicitude ten que estar firmado dixitalmente.

Una vez conte cos requisitos técnicos indicados, siga os seguintes pasos:

- Dírixase á URL <u>https://sede.xunta.gal/tramites-e-servizos/solicitude-xenerica</u> (ou dende <u>https://sede.xunta.gal</u> pulse no menú superior "Trámites" e despois "Solicitude xenérica").
- 2. Pulse o botón laranxa "Tramitar en liña":

| rámites                                                     | A sede                                    | Para quen?                                                                                                    | Axuda                                                                            |                                                                                   | A miña sede                            |  |                             |                               |                                                                                                    |                                         |                                      |                     |  |
|-------------------------------------------------------------|-------------------------------------------|----------------------------------------------------------------------------------------------------|----------------------------------------------------------------------------------|-----------------------------------------------------------------------------------|----------------------------------------|--|-----------------------------|-------------------------------|----------------------------------------------------------------------------------------------------|-----------------------------------------|--------------------------------------|---------------------|--|
| <b>†</b> / Trámites                                         | <ul> <li>/ Solicitude xenérica</li> </ul> | *                                                                                                    |                                                                                  |                                                                                   | Volver                                 |  |                             |                               |                                                                                                    |                                         |                                      |                     |  |
| $\times$                                                    |                                           | Solicitu                                                                                                    | de xenérica                                                                      |                                                                                   |                                        |  |                             |                               |                                                                                                    |                                         |                                      |                     |  |
| Trámites<br>Guía de procedementos<br>e servizos<br>Chave365 |                                           | Permite presentar electronicamente unha solicitude, escrito ou comunicación cando estes trámites<br>non teñan establecido un sistema ou modelo específico.<br>Debe dirixirse a departamentos, organismos autónomos ou entidades públicas da Xunta de Galicia.<br>Escoiar 40 |                                                                                  |                                                                                   |                                        |  |                             |                               |                                                                                                    |                                         |                                      |                     |  |
|                                                             |                                           |                                                                                                    |                                                                                  |                                                                                   |                                        |  | Verif<br>docu               | icación de<br>mentos asinados | Se o trámite que                                                                                                    | a vai realizar ectá relacionado cun nro | cedemento definido na quía de proced | lementos e servizos |  |
|                                                             |                                           |                                                                                                    |                                                                                  |                                                                                   |                                        |  | Descarga de<br>certificados |                               | se o tranné que va realizar esta reactoriado cun procedentento de indo a guía de procedententos e sel vicos,<br>terá que utilizar obrigatoriamente o sistema ou modelo específico indicado na guía e nugar do modelo<br>xenérico. Polo tanto, recomendámoslle que busque o modelo específico para o trámite que vai realizar na guía |                                         |                                      |                     |  |
| Prese                                                       | entación de<br>stións e queixas           | de procedement<br>Pode presentar                                                                                                    | tos e servizos, e só no caso de non ato<br>unha solicitude xenérica mediante o s | palo, utilice a solicitude xenérica.<br>ervizo PR004A - Presentación electró:     | nica de solicitudes.                   |  |                             |                               |                                                                                                    |                                         |                                      |                     |  |
| Solic                                                       | itude xenérica                            | escritos e comu                                                                                                    | nicacións que non conten cun sistema                                             | a electrónico específico nin cun model                                            | o electrónico                          |  |                             |                               |                                                                                                    |                                         |                                      |                     |  |
| Mode                                                        | elos xenéricos                            | As persoas inter                                                                                                    | resadas deberán achegar todos os dat                                             | os necesarios, previstos no formulario                                            | de inicio do servizo.                  |  |                             |                               |                                                                                                    |                                         |                                      |                     |  |
| Notif<br>elect                                              | icacións<br>rónicas                       | para a remisión<br>axeitadamente                                                                                                    | electrónica de solicitudes, escritos o                                           | a comunicacións e, en particular, debe<br>nistración xeral e do sector público au | rán identificar<br>tonómico de Galicia |  |                             |                               |                                                                                                    |                                         |                                      |                     |  |
| Pago                                                        | de taxas                                  | a quen dirixen a                                                                                                    | documentación.                                                                   |                                                                                   |                                        |  |                             |                               |                                                                                                    |                                         |                                      |                     |  |
| Rexis<br>Xeral<br>Apod                                      | tro Electrónico<br>de<br>eramentos de     |                                                                                                    | Tramitar en lir                                                                  | a Jáis información                                                                |                                        |  |                             |                               |                                                                                                    |                                         |                                      |                     |  |

- 3. Identifíquese con algunha das credenciais dispoñibles: Chave365, Certificado Electrónico ou Cl@ve/Cidadáns UE.
- 4. Cubra a pantalla de solicitude seguindo os seguintes pasos:
  - Indique as súas preferencias de notificación e agregue os datos que considere necesarios.

O Postal (cubrir o enderezo postal só se é distinto do indicado anteriormente)

ELECCIÓN DO MEDIO DE NOTIFICACIÓN PREFERENTE

As persoas obrigadas a relacionarse a través de medios electrónicos coa Administración deberán optar, en todo caso, pola notificación por medios electrónicos sen que sexa válida para elas, nin produza efectos, unha opción diferente.

Electrónica a través do Sistema de notificación electrónica de Galicia Notifica.gal, https://notifica.xunta.gal. Só se poderá acceder á notificación co certificado electrónico asociado ao NIF da persoa indicada.

As notificacións que se practiquen en papel estarán tamén á disposición da persoa indicada anteriormente no Sistema de notificación electrónica de Galicia-Notifica.gal, para que poida acceder ao seu contido de forma voluntaria.

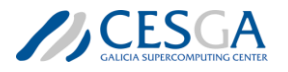

b. Indique na sección de "ASUNTO RELACIONADO" o posto o que solicita: "Solicitude para a participación na convocatoria do proceso selectivo XXXX, no posto de referencia YYYY" (copiar <u>a referencia</u> do posto no que desexa participar publicado no Anexo II das Bases da convocatoria). Se quere optar a varias prazas, ten que enviar unha solicitude independente por cada praza. Si se ofertan varias vacantes para un mesmo tipo de posto, indique todas as referencias seleccionadas. Amósanse un par de exemplos nas imaxes seguintes.

| /                                                                                                    | ASUNTO RELACIONADO                                                                               |  |  |  |
|----------------------------------------------------------------------------------------------------|--------------------------------------------------------------------------------------------------|--|--|--|
|                                                                                                    | Solicitude para a participación na convocatorio do proceso selectivo , nos postos de referencia: |  |  |  |
| Solicitude para a participación na convocatorio do proceso selectivo , nos postos de referencia: ASUNTO RELACIONADO |                                                                                                  |  |  |  |
|                                                                                                    | Solicitude para a participación na convocatorio do proceso selectivo , no posto de referencia    |  |  |  |

c. Indicar a organización á que vai destinada a solicitude. Para elo haberá que indicar no despregable a "Consellería de Educación, Ciencia, Universidades e Formación Profesional" e o "Centro de Supercomputación de Galicia (CESGA)", como amosa a seguinte imaxe.

| DESTINATARIO                                                   |                                               |   |
|----------------------------------------------------------------|-----------------------------------------------|---|
| CONSELLERÍA DE EDUCACIÓN, CIENCIA, UNIVERSIDADES E FORMACIÓN 💌 | CENTRO DE SUPERCOMPUTACIÓN DE GALICIA (CESGA) | • |

- d. Cubra como considere convinte as sección "EXPÓN", "Polo tanto, SOLICITA" e "DOCUMENTACIÓN QUE SE PRESENTA"
- e. Pulsar no botón laranxa inferior "Continuar".
- 5. Engada a documentación requirida a praza á que se presenta, e que aparece indicada nas bases.
- 6. Pulse no botón laranxa inferior "Continuar".
- 7. Rematar o proceso firmando co programa **autofirma** a solicitude.
- 8. Se fora preciso, unha vez finalizada a solicitude poderá adxuntar nova documentación accedendo ao procedemento correspondente xenerado a través da sua sede electrónica.